# ACCESSO AL PORTALE DEL CONSERVATORIO SANTA CECILIA

# Di seguito verranno indicati i passi per poter accedere al portale del Conservatorio per potersi REGISTRARE.

### 1. PRIMO ACCESSO O REGISTRAZIONE UTENTE

Effettuare il login al seguente link: Homepage area pubblica, CONSRM (cineca.it) – Effettuare il LOGIN come indicato nell'immagine di seguito

| 1 C SANTA CECHIA                                                                                                    | ×                               |
|----------------------------------------------------------------------------------------------------|---------------------------------|
| JU SANTA CECILIA<br>Conservatorio Statale di Musica di Roma                                                                                                    | Area Riservata<br>Registrazione |
| Renvenute nell'area risenzata del Consenzatorio di Santa Cosilia                                                                                                    | Lopin                           |
|                                                                                                    |                                 |
| Da questa pagina puoi accedere a tutti i servizi online dedicati agli iscritti del Conservatorio di Santa Cecilia                                                                                                    | Lisann                          |
| se sei un utente che effettua il primo accesso, devi effettuare la registrazione cliccando oui                                                                                                    |                                 |
| se sei un utente già registrato e quindi in possesso delle credenziali per l'accesso al portale, devi effettuare il login cliccando qui                                                                                                    |                                 |
| se sei un utente già registrato ed hai dimenticato o perso le credenziali, devi effettuare il recupero delle stesse cliccando qui                                                                                                    |                                 |
|                                                                                                    |                                 |
| ATTENZIONE - Per informazioni sulle procedure/problematiche/criticità scrivere a:                                                                                                    |                                 |
| i.gison@conservatoriosantacecilia.it (Triennio)<br>n.palumbo@conservatoriosantacecilia.it (Triennio)                                                                                                    |                                 |
| e.bilotta@conservatoriosantacecilia.it (Biennio)<br>p.patitucci@conservatoriosantacecilia.it (Rilascio certificazioni di Triennio e Biennio - Ritiro pergamene diplomi di Triennio e Biennio)                                                                                       |                                 |
| m.bessoni@conservatoriosantacecilia.it (Propedeutico – Vecchio Ordinamento – Art. 37 – Master I e II livello – 24 crediti - Corsi Abilitanti 60 CFA - Rilascio certificazioni)<br>p.colarullo@conservatoriosantacecilia.it (Equipollenza del titolo estero - Cultore della Materia) |                                 |
|                                                                                                    |                                 |
|                                                                                                    |                                 |
|                                                                                                    |                                 |
|                                                                                                    |                                 |
|                                                                                                    |                                 |
| Home                                                                                                    |                                 |
|                                                                                                    |                                 |

Iniziamo, essendo un primo accesso, bisogna registrarsi "cliccando qui" oppure su "Registrazione"

Appare la schermata come rappresentata di seguito:

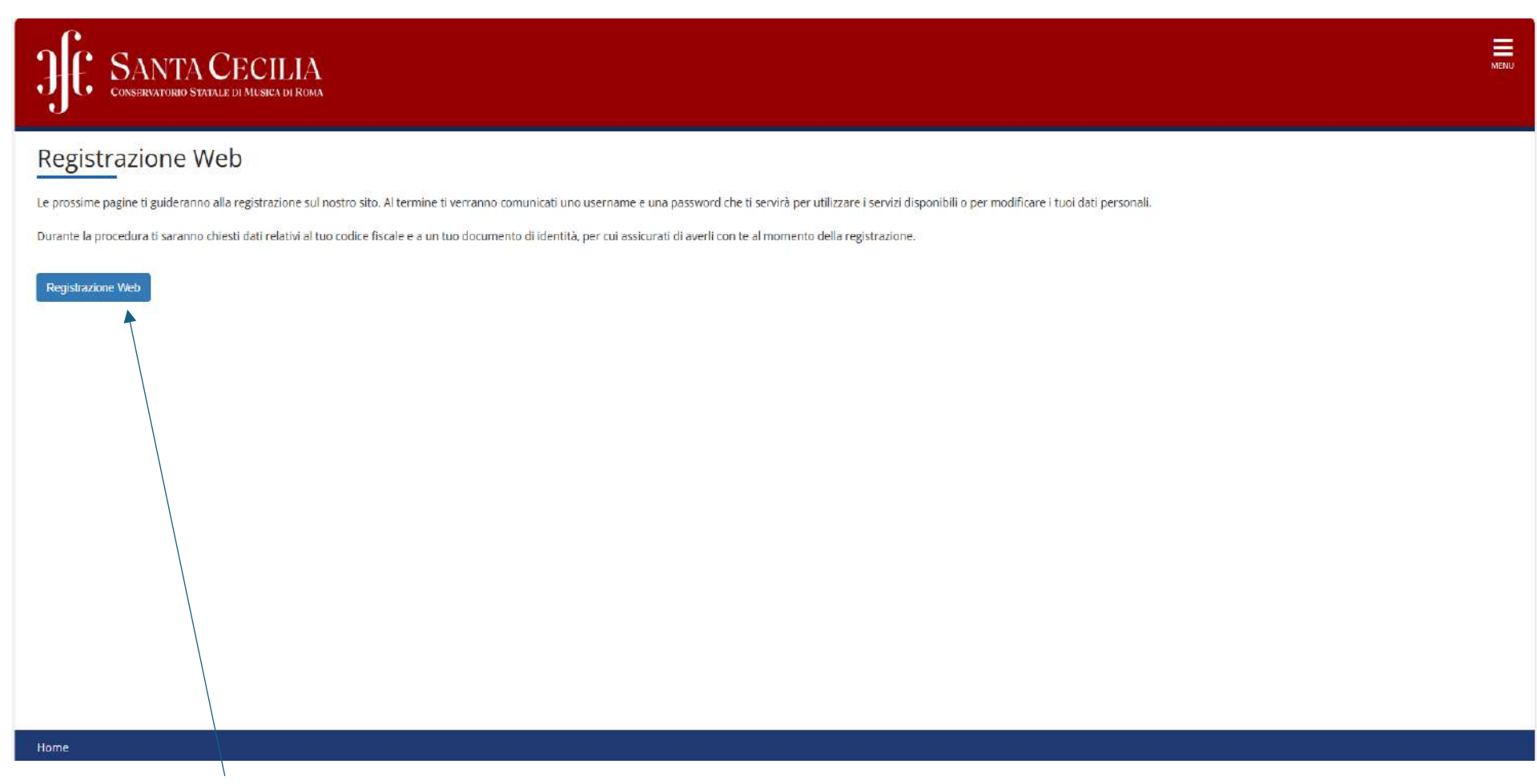

Fare click su "<u>Registrazione Web</u>"

Inserire i propri dati anagrafici compreso di Codice Fiscale. N.B. Controllare di aver inserito correttamente il Codice Fiscale o i propri dati anagrafici, il programma effettuerà un controllo incrociato per verificare l'attendibilità dei dati.

| JE SANTACH<br>CONSERVATORIO STATALE DI | ECILIA<br>Musica di Roma                                                                | VENU                                                   |
|----------------------------------------|-----------------------------------------------------------------------------------------|--------------------------------------------------------|
| A 1 2 3 4 5 >>                         |                                                                                         |                                                        |
| Registrazione: Dati person             | ali                                                                                     | <ul> <li>Legenda</li> <li>Dato obbligatorio</li> </ul> |
| - Dati personali                       | aduo per miserimento o la modifica dei dau personan e dei luogo di nascita dei lutente. |                                                        |
| Nome*                                  | PROVA                                                                                   |                                                        |
| Cognome*                               | PROVA                                                                                   |                                                        |
| Data Nascita*                          | 01011980                                                                                |                                                        |
|                                        | (gg/MM/yyyy)                                                                            |                                                        |
| Sesso*                                 | Maschio      Femmina                                                                    |                                                        |
| Prima c <mark>i</mark> ttadinanza*     | ITALIA                                                                                  |                                                        |
| Nazione*                               | ITALIA                                                                                  |                                                        |
| Provincia:*                            | Roma                                                                                    |                                                        |
| Comune/Città*                          | Roma                                                                                    |                                                        |
| Codice Fiscale*                        | PRVPRV80R01H501R                                                                        |                                                        |
|                                        | (calcolato se non indicato)                                                             |                                                        |
| Indietro Avanti                        |                                                                                         |                                                        |
|                                        |                                                                                         |                                                        |

Una volta compilato il modulo fare click su "Avanti"

Procedere con il modulo successivo, richiesta dei documenti

| JE SANTACE<br>CONSERVATORIO STATALE DI                                                    | CILIA<br>Musica di Roma                                                               | мени                             |
|-------------------------------------------------------------------------------------------|---------------------------------------------------------------------------------------|----------------------------------|
| A 1 2 3 4 5 >><br>Registrazione: Documenti e<br>In questa pagina viene visualizzato il mo | di identità<br>dulo per l'inserimento o la modifica dei dati del documento d'identità | 두 Legenda<br>😤 Dato obbligatorio |
| Documento d' Identità<br>Tipo documento*<br>Numero*                                       | Cartà identità 🗸 🗸                                                                    |                                  |
| Data Scadenza Validità*                                                                   | 03.06/2032<br>(gg/mm/aaaa)                                                            |                                  |
| Indietro                                                                                  |                                                                                       |                                  |
| Home                                                                                      |                                                                                       |                                  |
|                                                                                           |                                                                                       |                                  |

Una volta compilato il modulo fare click su "Avanti"

### Procedere con il modulo successivo, richiesta dati della residenza

| trazione: Indirizzo di              | Residenza                                                                      | The Legenda         |
|-------------------------------------|--------------------------------------------------------------------------------|---------------------|
| sta pagina viene visualizzato il me | odulo per l'inserimento o la modifica dell'indirizzo di Residenza dell'utente. | 🔆 Dato obbligatorio |
| lenza                               |                                                                                |                     |
| Nazione*                            | ITALIA                                                                         |                     |
| Provincia*                          | Roma                                                                           |                     |
|                                     | (se in Italia)                                                                 |                     |
| Comune/Città*                       | Roma                                                                           |                     |
| CAP*                                | 00100                                                                          |                     |
|                                     | (se in Italia)                                                                 |                     |
| Frazione                            |                                                                                |                     |
| Indirizzo*                          | Via Casilina                                                                   |                     |
|                                     | (vla,plazza.strada)                                                            |                     |
| N° Civico*                          | 128                                                                            |                     |
| Telefono                            | 3333333333                                                                     |                     |
| Domicilio coincide con              | ® SI ○ No                                                                      |                     |

Una volta compilato il modulo fare click su "Avanti"

## Procedere con il modulo successivo, richiesta recapiti

|                       |                                                                                                    | Logonda                               |
|-----------------------|----------------------------------------------------------------------------------------------------|---------------------------------------|
| strazione: Recapito   |                                                                                                    | <ul> <li>Dato obbligatorio</li> </ul> |
| piti                  |                                                                                                    |                                       |
| E-mail*               | pippo@libero.it                                                                                                    |                                       |
| Conferma E-mail       | ptppo@libero.tt                                                                                                    |                                       |
|                       | (Si prega di confermare la E-mail)                                                                                                    |                                       |
|                       | (pref.internaz numero) se non trovi il prefisso intenazionale scrivilo di seguito:                                                                                                    |                                       |
| Pref. Internazionale  | +39 🗸                                                                                                    |                                       |
| Pref. Internazionale* | +39                                                                                                    |                                       |
|                       | (pref.internaz numero)                                                                                                    |                                       |
| Cellulare*            | 33333333333                                                                                                    |                                       |
|                       | Max 17 caratteri compreso il pre. internaz.(es:+393486767676)                                                                                                    |                                       |
| Privacy*              | Dichiaro di aver ricevuto l'informativa ai sensi dell'articolo 13 del D. Lgs. 196/2003 e presto il mio consenso al trattamento dei miei dati personali da parte dell'Ateneo; inoltre presto il mio consenso ai sensi degli arti. 20. 23 e 26 del D. Les. 196/2003 per il trattamento dei miei dati sensibili |                                       |
|                       |                                                                                                    |                                       |
| Avanti                |                                                                                                    |                                       |
|                       |                                                                                                    |                                       |
| $\sim$                |                                                                                                    |                                       |
|                       |                                                                                                    |                                       |

### Procedere con il modulo successivo, inserimento password

| A       -       4       5       6       7         Registrazione: Scelta password         In questa pagina è possibile definire la password personale di accesso.         Tutti gli spazi all'inizio e alla fine della password verranno eliminati.         O ATTENZIONE: la password inserita deve soddisfare i seguenti requisiti:         eve essere costituita almeno da 1 caratteri del tipo +.15_7/&         deve essere costituita almeno da 1 caratteri del tipo 0-9         deve essere costituita almeno da 20 caratteri | ∓ Legenda<br>★ Dato obbligatorio |  |
|----------------------------------------------------------------------------------------------------|----------------------------------|--|
| deve essere costituita almeno da 8 caratteri     deve essere costituita almeno da 1 caratteri del tipo A-Za-z  Scelta password  Password*  Conferma password*  Indietro Avanii                                                                                                    | ଡ                                |  |
| Ногле                                                                                                    |                                  |  |

Una volta compilato il modulo (rispettate i requisiti per la creazione della password come suggerito dalla procedura) fare click su "Avanti"

Apparirà il modulo riepilogativo dei dati inseriti. Un ultimo controllo prima di confermare.

| JE SANTA CECILIA<br>CONSERVATORIO STATALE DI MUSICA DI ROMA                                                                                                    |                  | MENU                             |
|----------------------------------------------------------------------------------------------------|------------------|----------------------------------|
| A       S       6       7         Registrazione: Riepilogo Registrazione         In questa pagina sono riepilogate le informazioni inserite nelle precedenti se         Dati Personali | ezioni.          | ∓ Legenda<br>★ Dato obbligatorio |
| Nome                                                                                                    | PROVA            | 6                                |
| Cognome                                                                                                    | PROVA            |                                  |
| Sesso                                                                                                    | Maschio          |                                  |
| Data di nascita                                                                                                    | 01/10/1980       |                                  |
| Cittadinanza                                                                                                    | ITALIA           |                                  |
| Nazione di nascita                                                                                                    | ITALIA           |                                  |
| Provincia di nascita                                                                                                    | Roma (RM)        |                                  |
| Comune/Città di nascita                                                                                                    | Roma             |                                  |
| Codice Fiscale                                                                                                    | PRVPRV80R01H501R |                                  |
| <u>Modifica Dati Personali</u> Utilizza il link per modificare i Dati Personal     Residenza                                                                                           | Π<br>            |                                  |
| Nazione                                                                                                    | ITALIA           |                                  |
| Provincia                                                                                                    | Roma (RM)        |                                  |
| Comune/Città                                                                                                    | Roma             |                                  |
| CAP                                                                                                    | 00100            | ×                                |
| Frazione                                                                                                    |                  |                                  |
| Indirizzo                                                                                                    | Via Casilina     |                                  |
| N° Civico                                                                                                    | 128              |                                  |
| Telefono                                                                                                    | 333333333        |                                  |
| Domicilio coincide con residenza                                                                                                    | Si               |                                  |

Una volta verificato i dati terminare la procedura facendo click su "Conferma"

## Appare il modulo di conferma registrazione

| JE SANTA CECILIA<br>CONSERVATORIO STATALE DI MUSICA DI ROMA                                                                                                    |                                     | MENU                                                   |
|----------------------------------------------------------------------------------------------------|-------------------------------------|--------------------------------------------------------|
| A       Image: Total Structure         Registrazione: Registrazione conclusa         Sono state inserite correttamente tutte le informazioni richieste.         Per entrare nella nuova Area Personale è necessario eseguire l'operazione di Login inserendo, quando richiesto, le si consiglia di trascrivere queste informazioni in modo sicuro, per gli accessi futuri.         Credenziali | e chiavi d'accesso riportate sotto. | <ul> <li>Legenda</li> <li>Dato obbligatorio</li> </ul> |
| Nome<br>Cognome<br>E-mail<br>Nome Utente<br>Password                                                                                                    | PROVA PROVA r prova.prova r         |                                                        |
| Le chiavi d'accesso sono state inviate correttamente per posta elettronica all'indirizzo da lei inserito.      Procedi con l'autenticazione                                                                                                    |                                     |                                                        |
|                                                                                                    |                                     |                                                        |
| Home                                                                                                    |                                     |                                                        |

Memorizzare le proprie credenziali e fare click su "Procedi con l'autenticazione"

## Accedi | AFAM (mur.gov.it)

Da qui iniziamo l'accesso all'area riservata.

|                                                                                                    | Per accedere a que<br>Stai accedendo a sp                                                                                                    | esto servizio devi autenticarti<br>-esse3-consrm-prod.cineca.it |
|----------------------------------------------------------------------------------------------------|----------------------------------------------------------------------------------------------------|-----------------------------------------------------------------|
| <image/> <image/> <image/> <image/> <image/> <image/> <image/> <image/> <image/> <image/> <image/> <image/> <image/> <image/> <image/> <image/> | Ente<br>Conservatorio di Musica di Roma "Santa Cecilia"<br>Nome utente<br>prova,prova<br>Password<br>Conservatorio di Musica di Roma "Santa Cecilia"<br>Password<br>Conservatorio di Musica di Roma "Santa Cecilia" | Hai dimenticato la password?<br>Hai dimenticato il nome utente? |

Inserire le proprie credenziali e fare click su "Accedi"

Procediamo con la fase di ammissione

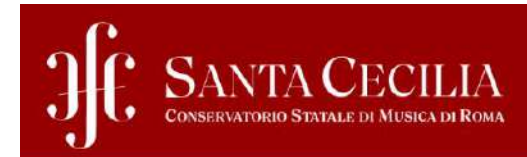

# Area Utenti Registrati - Benvenuto NUOVO STUDENTE

| Dati Personali |                                                          | Nascondi dettagli 🔻 |  |
|----------------|----------------------------------------------------------|---------------------|--|
| Nome Cognome   | NUOVO STUDENTE                                           |                     |  |
| Residenza      | VIA CASILINA, 1038<br>00169 Roma ROMA<br>tel:3333333333  |                     |  |
|                |                                                          |                     |  |
| Domicilio      | VIA CASILINA, 1038<br>00169 Roma ROMA<br>tel: 3333333333 |                     |  |
|                |                                                          |                     |  |
| E-Mail         | nicolapalumbo@libero.it                                  |                     |  |
|                |                                                          |                     |  |
| Cellulare      | +39 3333333333                                           |                     |  |
|                |                                                          |                     |  |

Sopra viene rappresentata l'area utenti registrati. Fare click sulla voce "<u>Menu</u>"

MENU

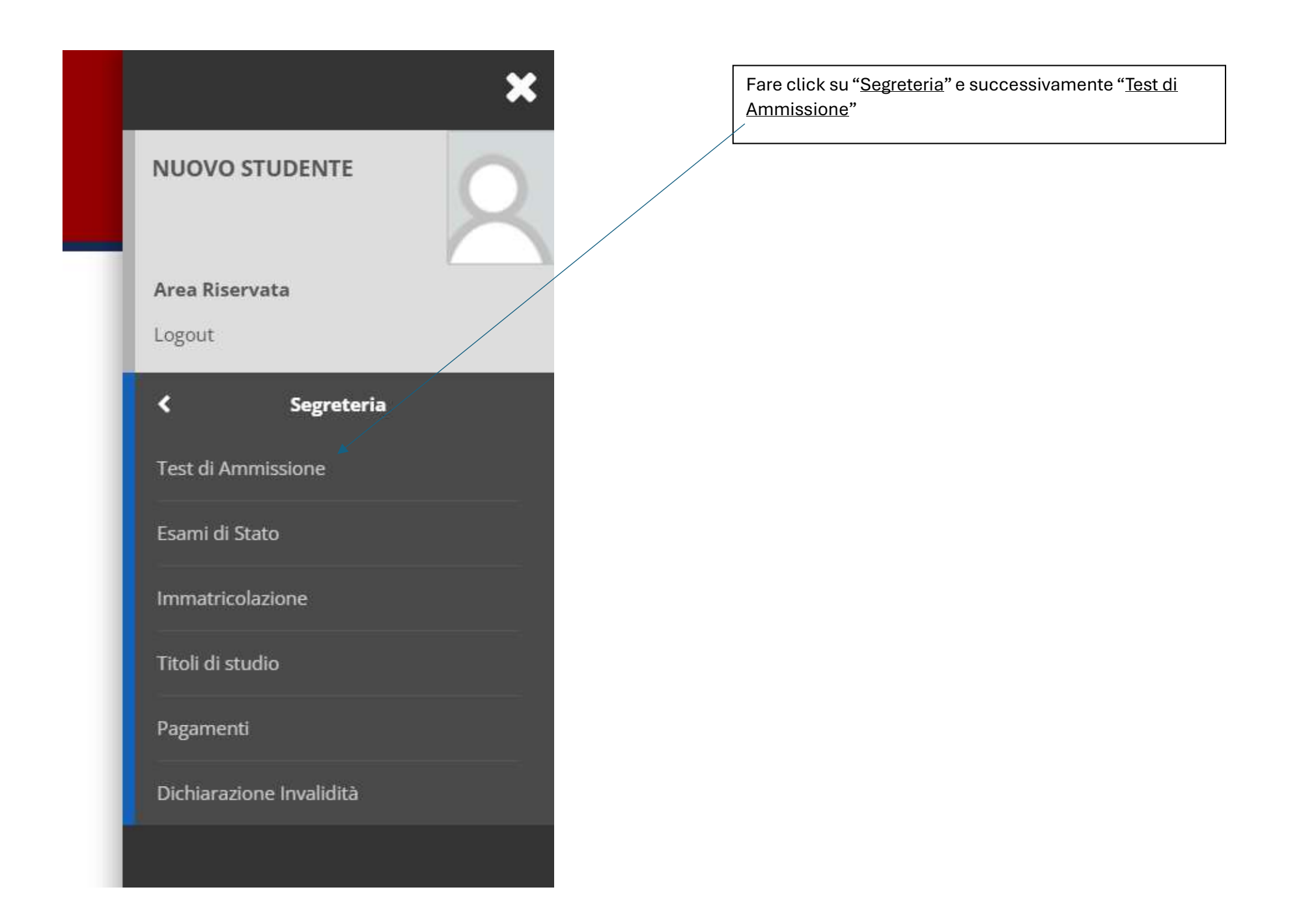

Appare la schermata di seguito indicata

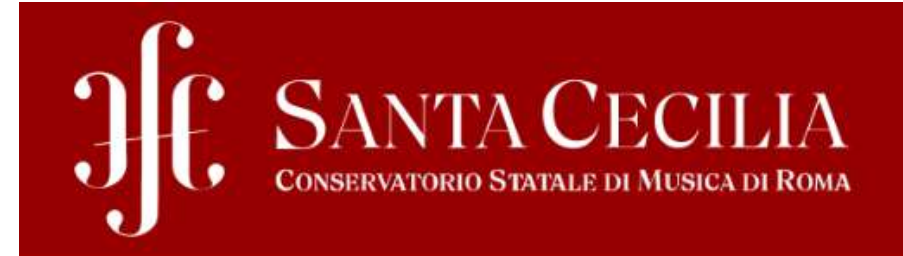

# Iscrizione Concorsi

Attraverso le pagine seguenti sarà possibile effettuare la domanda di ammissione.

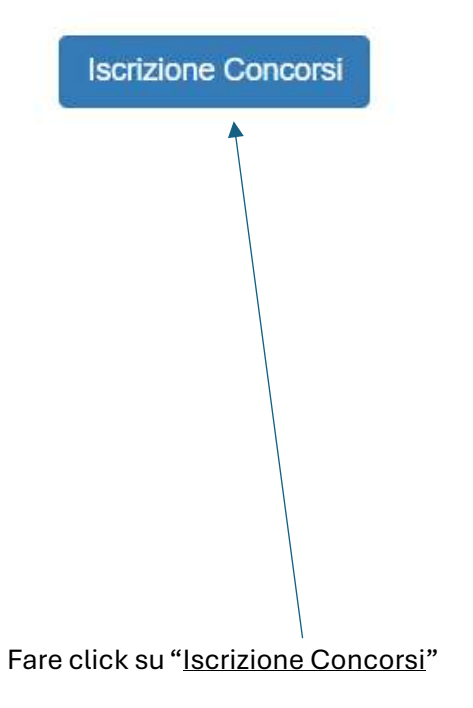

#### Appare la schermata di seguito indicata

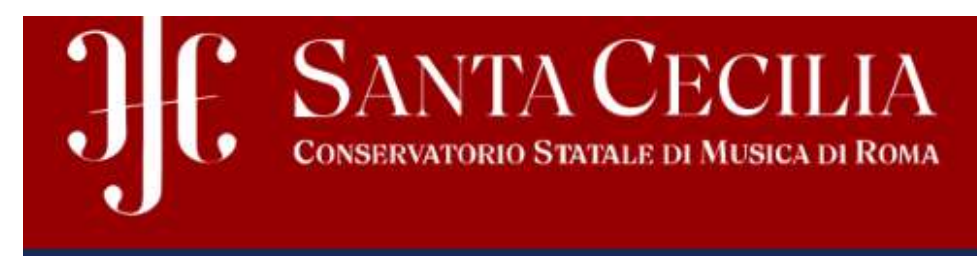

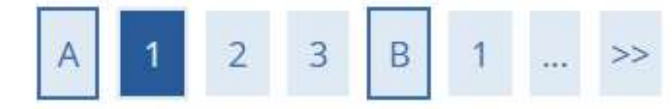

# Scelta tipologia corso

Selezionare la tipologia di corso al quale si intende accedere.

| <ul> <li>Diploma accademico di primo livello</li> <li>Diploma accademico di secondo livello</li> </ul> |
|----------------------------------------------------------------------------------------------------|
| Diploma accademico di secondo livello                                                                  |
|                                                                                                    |
| Formazione iniziale insegnanti                                                                         |
| Corso Formazione Propedeutica                                                                          |
|                                                                                                    |
|                                                                                                    |

Selezionare il <u>"Tipo di corso</u>" e successivamente cliccare su <u>"Avanti</u>". Nel nostro esempio facciamo la richiesta di ammissione a un corso di primo Livello.

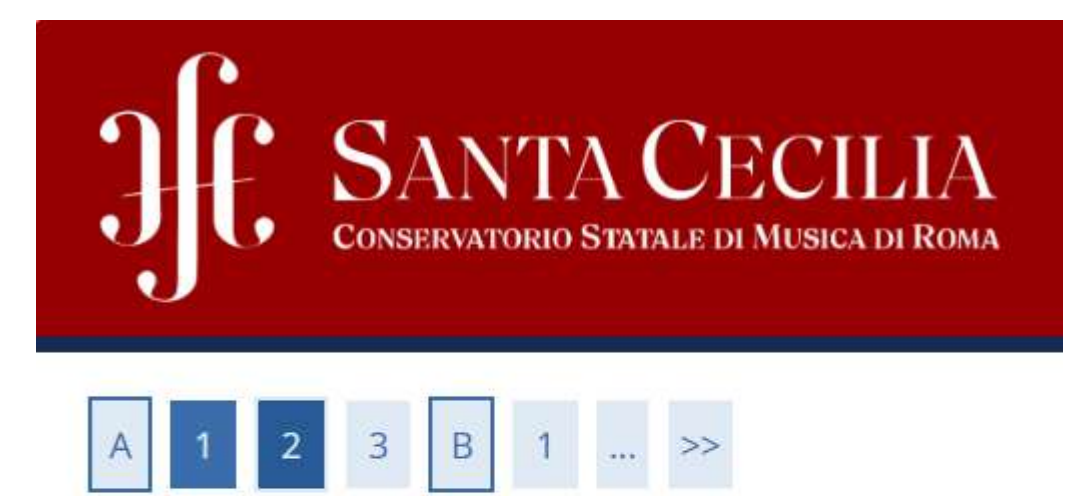

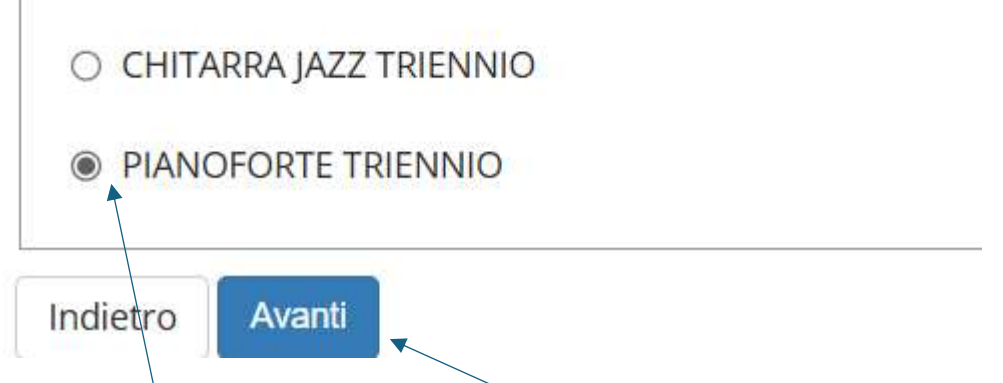

Appare la schermata di seguito indicata con l'elenco di tutti i corsi di primo livello. Il nostro esempio ne porta solo due. Selezioniamo il corso da voler effettuare "Pianoforte Triennio" e poi cliccare "Avanti".

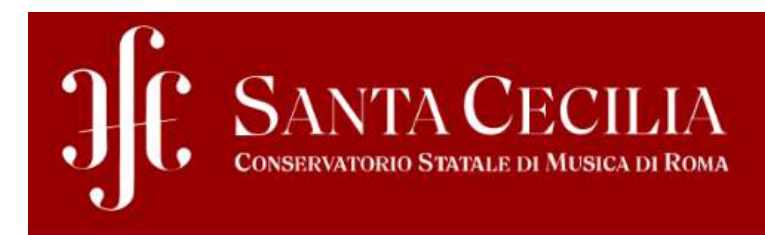

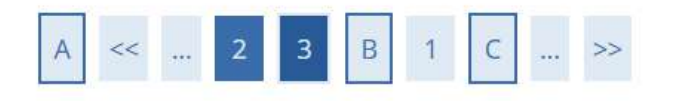

## Conferma

Verificare le informazioni relative alle scelte effettuate nelle pagine precedenti.

| Tipologia di corso           | Diploma accademico di primo livello |
|------------------------------|-------------------------------------|
| Descrizione                  | PIANOFORTE TRIENNIO                 |
| Indietro Conferma e prosegui |                                     |

La schermata sopra indicata visualizza un riepilogo dei passaggi effettuati, per proseguire fare click su "Conferma e prosegui"

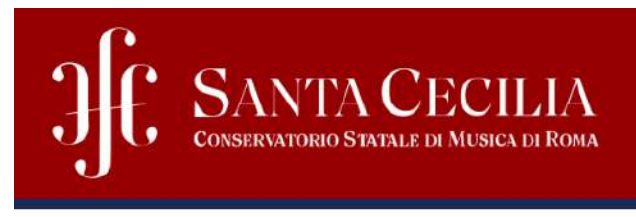

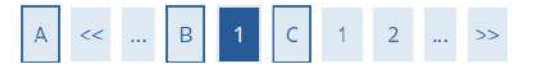

Documenti di identità (Carta d'identità, Passaporto, Patente) in corso di validità

| Tipologia Documento          | Numero   | Ente Rilascio | Data Rilascio | Data Scadenza | Stato | Presenza allegati | Azioni |
|------------------------------|----------|---------------|---------------|---------------|-------|-------------------|--------|
| Carta Identità               |          |               |               | 12/04/2028    | •     | No                | 9      |
| Inserisci nuovo documento di | identità |               |               |               |       |                   |        |
|                              |          |               |               |               |       |                   |        |
| Indietro Prosegui            |          |               |               |               |       |                   |        |
|                              |          |               |               |               |       |                   |        |

Vengono richiesti i documenti da allegare alla domanda di ammissione. Basta cliccare su "Inserisci nuovo documento di identità" ed allegare il file (N.B. le dimensioni del file non deve superare i 5 MB). Una volta allegato il documento cliccare su "Prosegui".

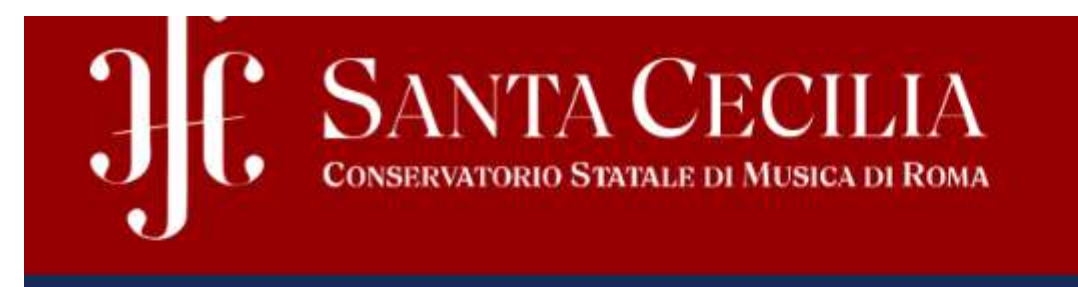

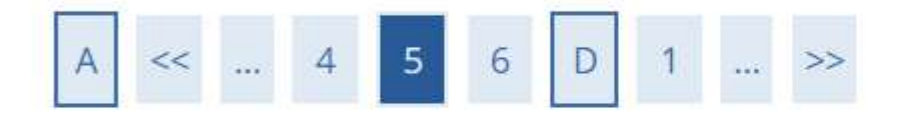

## PROSEGUI PER TERMINARE IL PROCESSO

| Ausilio allo svolgimento delle prove                                                                    |
|----------------------------------------------------------------------------------------------------|
| Richiedo l'ausilio per lo svolgimento della prova (L. 104/92 e succ. modifiche, DSA, Invalidità Civile) |
| ⊖ Sì                                                                                                    |
| Indietro Avanti                                                                                         |

In questa schermata viene chiesto se il candidato ha bisogno di un ausilio per lo svolgimento della prova, se si sceglie "<u>Si</u>" verrà richiesto anche il tipo di ausilio necessario altrimenti lasciare l'opzione di default "<u>No</u>" e cliccare comunque "<u>Avanti</u>".

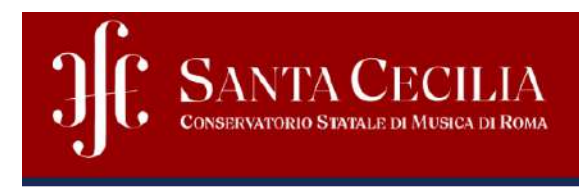

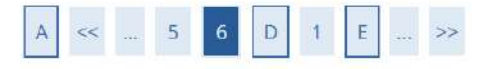

## Conferma iscrizione concorso

Verificare le informazioni relative alle scelte effettuate nelle pagine precedenti.

| Tipologia titolo di studio                       | Diploma accademico di primo livello                                             |  |  |
|--------------------------------------------------|---------------------------------------------------------------------------------|--|--|
| Tipologia di corso                               | Diploma accademico di primo livello                                             |  |  |
| Valido per                                       |                                                                                 |  |  |
| Dettaglio                                        | DCPL39_1 - PIANOFORTE TRIENNIO (DCPL39-CORSO DI DIPLOMA ACCADEMICO DI I LIVELLO |  |  |
| Categoria amministrativa ed ausili di invalidità |                                                                                 |  |  |
| Pichiecta ausilio handican                       | Νο                                                                              |  |  |

La schermata sopra indicata restituisce lo stato d'iscrizione al bando, proseguire con "Conferma e prosegui"

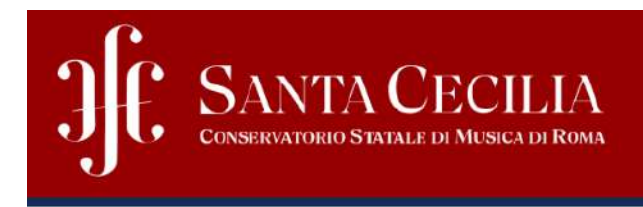

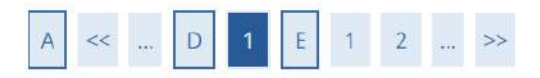

## Titoli d'accesso richiesti

Nel caso in cui il titolo verrà conseguito successivamente all'esame di ammissione sarà necessario aggiornare le informazioni. In particolare dovrà essere dichiarato il conseguimento del Diploma di Scuola Secondaria Superiore, pena la decadenza dell'immatricolazione.

| Stato<br>blocco | Titolo                     | Dettagli ammessi: | Note | Stato<br>Titolo Azion |
|-----------------|----------------------------|-------------------|------|-----------------------|
|                 | Titolo di Scuola Superiore |                   |      | • Inseris             |

In questa schermata viene richiesto il possesso del titolo di studio "Diploma di Scuola Secondaria Superiore". Quindi cliccare su "Inserisci"

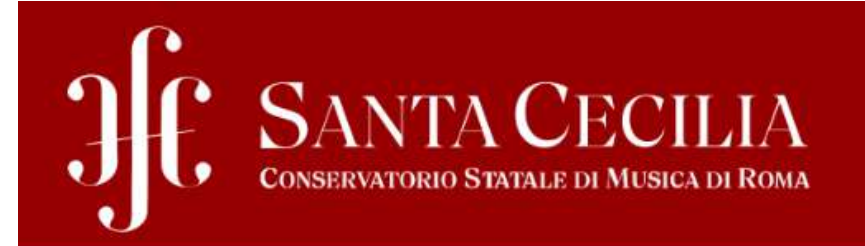

# Dettaglio titoli richiesti

Procedi

Indietro

Per proseguire nell'immatricolazione al corso di studio scelto è necessario indicare la Nazione Ordinamento e di Conseguimento Titolo.

| itolo Scuola Superiore: | Italiano          |  |
|-------------------------|-------------------|--|
|                         | ○ Estero          |  |
| Conseguito presso:      | Istituto Italiano |  |
|                         | O Istituto Estero |  |

Indicare se il Titolo di studio è italiano o estero e cliccare "Procedi"

## Ricerca Istituto Superiore

Per proseguire nell'immatricolazione al corso di studio scelto è necessario impostare i filtri per la ricerca dell'istituto di Conseguimento Titolo.

| – Parametri di ricerca istituto su | Jperiore                                                           |
|------------------------------------|--------------------------------------------------------------------|
| Provincia                          | Foggia                                                             |
|                                    | se in Italia                                                       |
| Comune/Città                       | Manfredonia                                                        |
| Comune testo libero                |                                                                    |
|                                    | (Inserire il nome del Comune solo se non compare nella lista)      |
| Nominativo scuola                  |                                                                    |
|                                    | (E' possibile indicare, anche parzialmente, il nome dell'istituto) |
| Criteri di ordinamento             |                                                                    |
| Ordina Per                         | Istituto                                                           |
| Ordinamento                        | Ascendente                                                         |
|                                    |                                                                    |
|                                    |                                                                    |
| Cerca Istituto                     |                                                                    |

In questa schermata indicare la provincia e il comune dove si trova l'istituto e dopo cliccare su "Cerca Istituto", appare la schermata di seguito indicata

## Scelta dell'istituto di scuola superiore

| L'Istituto non è in elenco<br>(spuntare se l'istituto non risulta presente in elenco) |                          |                     |                                         |                         |                                |  |  |  |
|---------------------------------------------------------------------------------------|--------------------------|---------------------|-----------------------------------------|-------------------------|--------------------------------|--|--|--|
| Scuola                                                                                | Indirizzo                | Comune              | Tipologia                               | Tipologia<br>istruzione | Tipologia<br>istruzione (MIUR) |  |  |  |
| O I.T. COMMERCIALE G. TONIOLO                                                         | VIA BARLETTA             | Manfredonia<br>(FG) | lst. Tec. Commerciale e<br>per Geometri |                         | ISTITUTO<br>PRINCIPALE         |  |  |  |
| O I.T. GEOMETRI EUCLIDE                                                               | VIA CANOSA 19            | Manfredonia<br>(FG) | lst. Tec. per Geometri                  |                         |                                |  |  |  |
| O I.T. INDUSTRIALE ENRICO FERMI                                                       | VIA DOMENICO FIORITTO 19 | Manfredonia<br>(FG) | lst. Tec. Industriale                   |                         |                                |  |  |  |
| O I.T. NAUTICO MANFREDONIA                                                            | VIA D.ALIGHIERI          | Manfredonia<br>(FG) | lst. Tec. Nautico                       |                         |                                |  |  |  |
|                                                                                       |                          | Manfradonia         | letituto Magistrala                     |                         |                                |  |  |  |

Selezionare l'istituto e cliccare "<u>Avanti</u>", se l'istituto non è presente nell'elenco allora spuntare il <u>quadratino</u>.

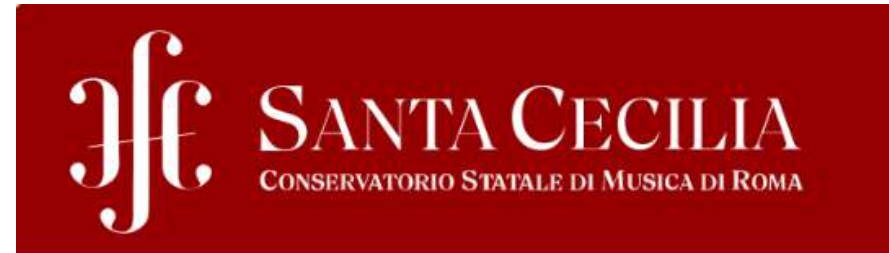

Compilare i campi richiesti sul titolo di studio e cliccare su "<u>Procedi</u>"

## Dati del Titolo di scuola superiore

Inserisci adesso il tipo di maturità, l'anno di conseguimento e il voto.

| –Titolo di scuola superiore –––– |                                           |
|----------------------------------|-------------------------------------------|
| Situazione Titolo*               | conseguito                                |
|                                  | <ul> <li>non ancora conseguito</li> </ul> |
| Tipo maturità*                   | Maturità musicale                         |
| Anno conseguimento*              | 2020                                      |
| Voto*                            | 90                                        |
| Lode                             |                                           |
| Indirizzo                        |                                           |
|                                  |                                           |
|                                  |                                           |
| Indietro Procedi                 |                                           |

Successivamente visualizzerà il dato inserito (titolo di studio), dando la possibilità di cancellare, modificare e reinserire il dato.

Proseguire con "<u>Procedi</u>". Apparirà la schermata di seguito che dà la possibilità di inserire altre Certificazioni (es.: solfeggio). Cliccare su "<u>Si</u>" per aggiungere documentazione oppure "<u>No</u>". Cliccare "<u>Avanti</u>" per proseguire. Se si è optato per il "<u>Si</u>", verranno chieste le informazioni sui documenti aggiuntivi. Una volta caricato il documento verrà visualizzato nella griglia sottostante. Per continuare cliccare su "<u>Avanti</u>"

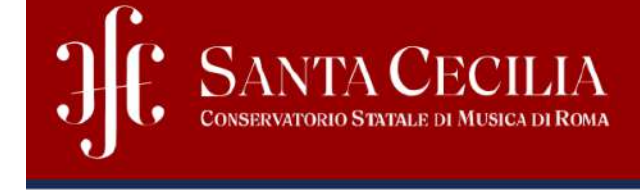

A << ... E 1 2 F 1 ... >>

## Gestione titoli e documenti per la valutazione

Dichiarare titoli e documenti utili alla valutazione.

Il concorso scelto prevede le seguenti tipologie di documenti e/o titoli che concorrono alla valutazione della graduatoria:

| Tipo titolo                       |  | Min | Мах |
|-----------------------------------|--|-----|-----|
| Certificazione COMPETENZE DI BASE |  | 0   | 1   |

Titoli dichiarati

Non è stato inserito alcun documento e/o titolo di valutazione.

Vuoi allegare altri documenti e/o titoli alla domanda di ammissione?\*

O Sì

O No

Indietro Avanti

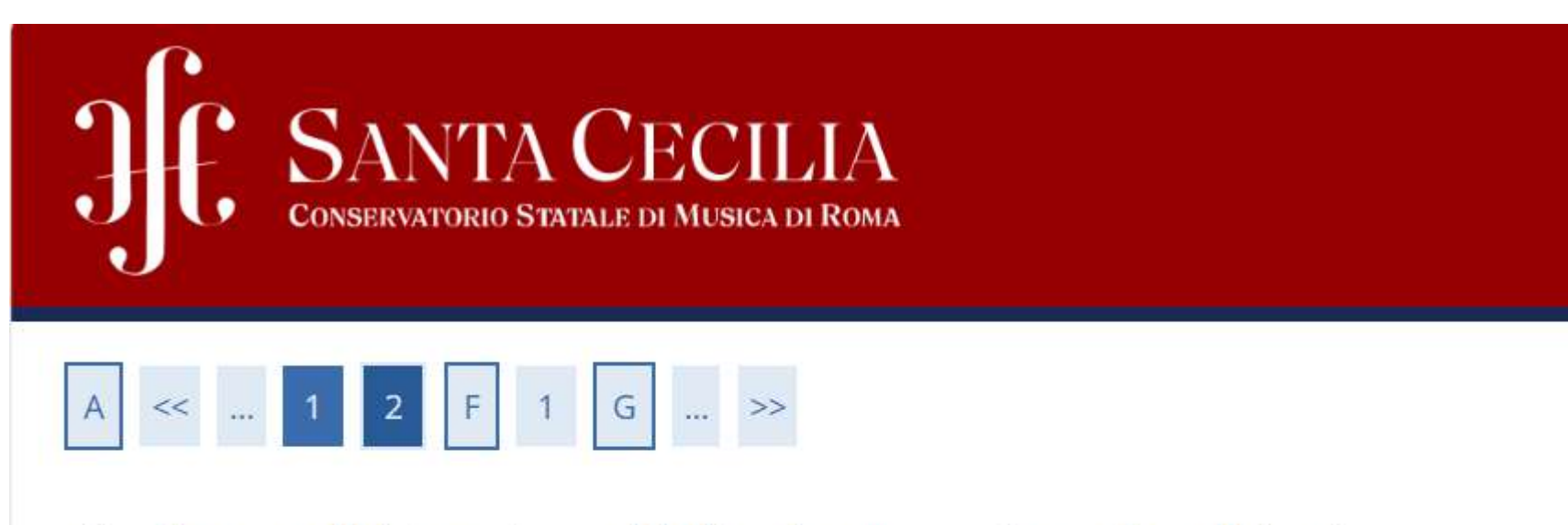

# Conferma dichiarazione titoli e documenti per la valutazione

Verificare le informazioni inserite relativamente ai titoli ed ai documenti inseriti per la valutazione.

Non è stato inserito alcun documento e/o titolo di valutazione.

Indietro Avanti

Confermare quanto dichiarato e allegato cliccando su "Avanti"

Nella schermata successiva mostra un riepilogo della scelta corso, confermare il tutto cliccando su "Completa ammissione al concorso"

| JFC SANTA CECILIA<br>CONSERVATORIO STATALE DI MUSICA DI ROMA                       |                                                                                  |
|------------------------------------------------------------------------------------|----------------------------------------------------------------------------------|
| A << 1 2                                                                           |                                                                                  |
| Conferma scelta concorso                                                           |                                                                                  |
| Verificare la informazioni relativo alla scalta offettunte pella perina presedenti |                                                                                  |
| vernicare le informazioni relative alle scette ellettuate nelle pagine precedenti. |                                                                                  |
| - Concorso                                                                         |                                                                                  |
| Tipologia titolo di studio                                                         | Diploma accademico di primo livello                                              |
| Descrizione                                                                        | PIANOFORTE TRIENNIO                                                              |
| Valido per                                                                         |                                                                                  |
|                                                                                    |                                                                                  |
| Dettaglio                                                                          | DCPL39_1 - PIANOFORTE TRIENNIO (DCPL39-CORSO DI DIPLOMA ACCADEMICO DI I LIVELLO) |
| – Categoria amministrativa ed ausili di invalidità                                 |                                                                                  |
|                                                                                    |                                                                                  |
| Richiesta ausilio handicap                                                         | No                                                                               |
| Indietro Completa ammissione al concorso                                           |                                                                                  |

#### Successivamente verrà mostrato l'avvenuta iscrizione al bando ammissioni

## Riepilogo iscrizione concorso

Il processo di iscrizione al concorso è stato completato con successo.

| – Concorso di ammissione – |                     |
|----------------------------|---------------------|
| Descrizione                | PIANOFORTE TRIENNIO |
| Anno                       | 2025/2026           |
| Prematricola               | 1                   |

Valido per

| Dettaglio                                                                        | Scad. ammissione | Scad. preimmatricolazione |
|----------------------------------------------------------------------------------|------------------|---------------------------|
| DCPL39_1 - PIANOFORTE TRIENNIO (DCPL39-CORSO DI DIPLOMA ACCADEMICO DI I LIVELLO) |                  |                           |

### Titoli di valutazione

Non è stato inserito alcun documento e/o titolo di valutazione.

#### Questionari

| Questionario            | Status | Azioni |
|-------------------------|--------|--------|
| Informazioni aggiuntive |        | ★ 🝺    |
| Home concorsi Pagamenti |        |        |

In questa fase possiamo effettuare il pagamento della tassa di ammissione cliccando su "Pagamenti". Facendo click su "Azioni", apparirà un questionario di tre domande dove viene chiesto se hai frequentato un liceo musicale, se sei un autodidatta e se sei stato preparato da un Docente.

Terminato il pagamento ci sarà il riepilogativo di conferma dell'avvenuta iscrizione alle ammissioni.

### Finestra dei pagamenti. Si può pagare il bollettino cliccando sul "numero fattura".

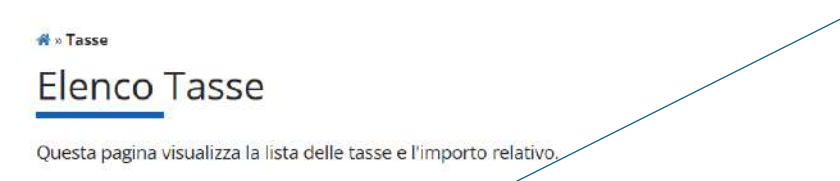

Addebiti fatturati

| Fattura        | Descrizione                                                                                                    | Data<br>Scadenza | Importo | Stato<br>Pagamento | Pagamento<br>pagoPA |
|----------------|----------------------------------------------------------------------------------------------------|------------------|---------|--------------------|---------------------|
| + <u>94724</u> | PIANOFORTE TRIENNIO - Diploma accademico di primo livello - PIANOFORTE TRIENNIO (DCPL39-CORSO DI DIPLOMA<br>ACCADEMICO DI I LIVELLO)<br>- Contributo ammissione A.A. 2025/2026 |                  | 50,00 € | 🔴 non pagato       | ABILITATO           |

Q -

Cerca

Legenda:

#### 😑 non pagato

😑 🛛 pagamento in attesa

pagato/pagato confermato

💖 abilitato il pagamento con pagoPA

🖨 eseguita la stampa avviso pagoPA

Al click sul numero fattura appare la schermata di seguito indicata

# Dettaglio Fattura

| Modalità                      |                                                                                     | 50,00 €<br>Pagamento tramite pagoPA                                                                                                    |                                                                                                    |
|-------------------------------|-------------------------------------------------------------------------------------|----------------------------------------------------------------------------------------------------|----------------------------------------------------------------------------------------------------|
| PagoPy                        | Verrà richiesto di scegliere i<br>di credito, bollettino postale<br>www.agid.gov.it | il Prestatore di Servizi di Pagamento (es. una banca o un altro istituto di pagamento) e re<br>e elettronico), per poi effettuare la transazione tramite il "Nodo Dei Pagamenti - SPC" ges | lativo servizio da questo offerto (es. addebito in conto corrente, ca<br>tito dall'Agenzia per l'Italia Digitale. Altre informazioni al link: |
| Anno                          |                                                                                     |                                                                                                    |                                                                                                    |
| Anno<br>Contributo ammissione | e                                                                                   |                                                                                                    |                                                                                                    |

Si può procedere al pagamento direttamente con il "PagoPA" se si vuole effettuare con carta di credito, oppure "stampare" il bollettino e pagarlo presso una qualsiasi ricevitoria autorizzata, alla posta o in banca.

FINE